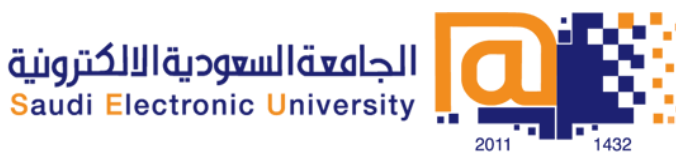

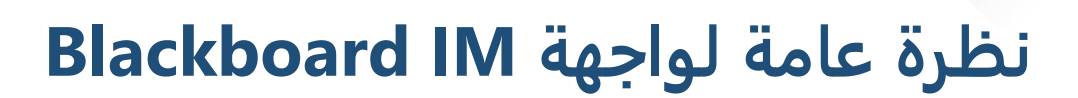

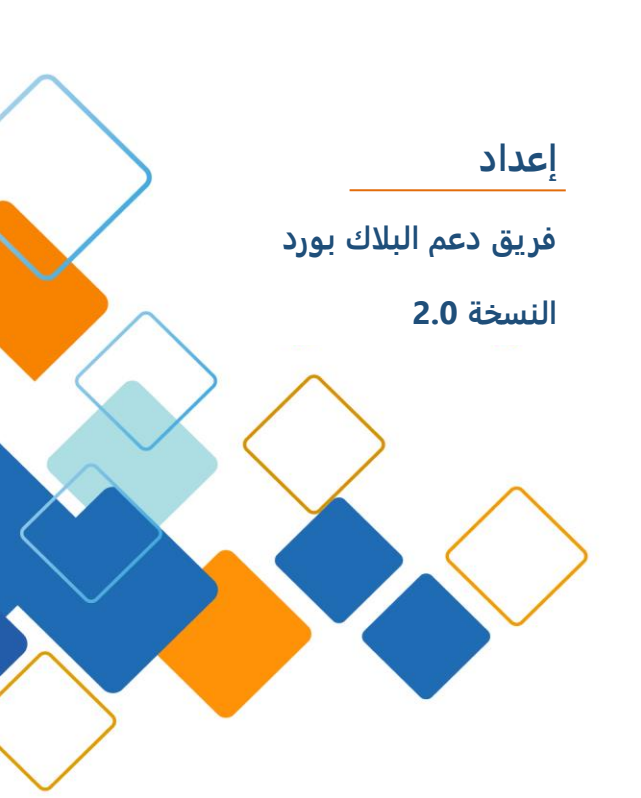

# **المحتوى** نظرة

| 3 | نظرة عامة لواجهةBlackboard IM |
|---|-------------------------------|
| 3 | تبويب جهات الاتصال            |
| 4 | تبويب زملاء الدراسة           |
| 5 | تبويب مدرسة                   |
| 6 | شريط الحالات                  |

# نظرة عامة لواجهة Blackboard IM

يعتمد Blackboard IM على عدة أوامر موجودة في نافذةBlackboard IM ، حيث انها تدير التواصل مع المستخدمين الآخرين والوصول إلى ميزات البرنامج الأكثر تقدما. العناصر الرئيسية في الجزء العلوي من نافذة Blackboard IM هي شريط القوائم(Menu Bar) ، وشريط المعلومات(Status Bar) ، وتبويب جهات الاتصالات (Contacts tab)، وتبويب زملاء الدراسة(Classmates tab) ، وتبويب المدرسة (School tab) .

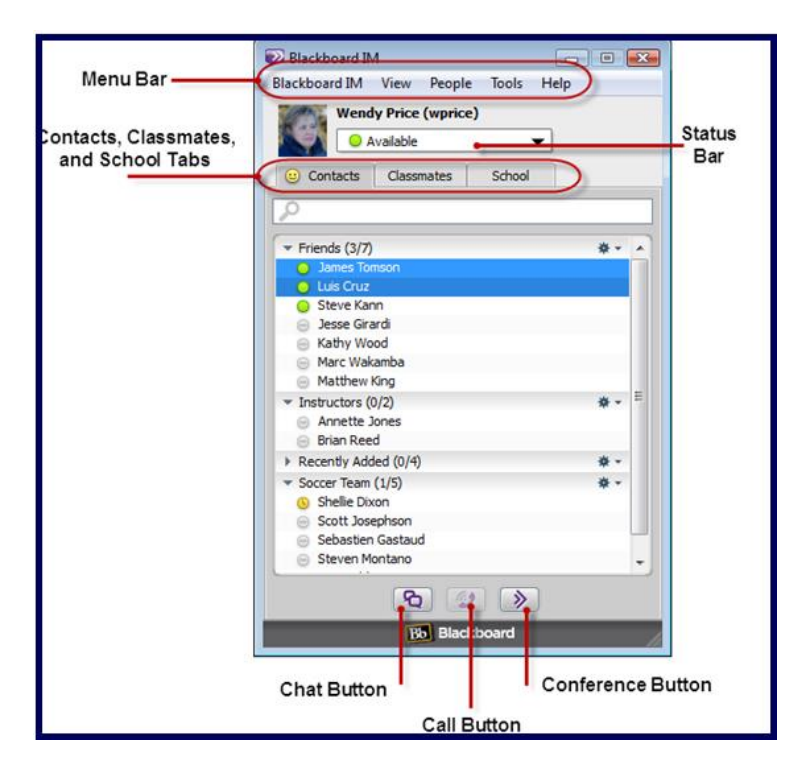

الجزء السفلي من النافذة يحوي زر لبدء الدردشة (Chat) ودعوة لمكالمة صوتية(Call) ، ودعوة لمكاملة فيديو (Conference)

## تبويب جهات الاتصال

#### **Contact Tab**

تبويب جهات الاتصال (Contacts) هو المكان الذي تتبع فيه أصدقائك، ومجموعات الدراسة، وأي شخص آخر تتصل به في كثير من الأحيان. وغالبا ما تكون فارغة، ولكن يمكنك إضافة أي مستخدم IM، والمستخدم قد لا يكون في احدى قوائم الفصول الدراسية أو في نفس المؤسسة . خانة البحث (Find)تسمح لك بالبحث عن مستخدم معين في القائمة ويمكنك أيضا إنشاء مجموعات لتنظيم جهات الاتصال الخاصة بك .

| ρ                                     |    |
|---------------------------------------|----|
| Recently Added (0/5)                  | *• |
| Chem 101 (3/6)                        | *• |
| <ul> <li>Soccer Team (1/7)</li> </ul> | *• |
| <ul> <li>Friends (3/7)</li> </ul>     | *• |
| James Tomson                          |    |
| Steve Kann                            |    |
| Wendy Price                           |    |
| Annie Chechitelli                     |    |
| Anthony Fabiani                       |    |
| Cristian Jansenson                    |    |
| Rich Desiano                          |    |

## تبويب زملاء الدراسة

### **Classmates Tab**

تبويب زملاء الدراسة يسرد كافة مستخدمين Blackboard IMالذين هم في المقررات الدراسية الذي تم إلحاقك بها في نظام إدارة التعلم لمؤسستك، إذا كان المستخدم هو مدرس المقرر الدراسي، سيظهر كلمة مدرس (Instructor) بجوار الاسم. لا تحتاج لإضافة مستخدمين إلى هذا التبويب حيث انه يتم ملؤها تلقائيا على المقررات التي تم الحاقك بها في نظام إدارة التعلم الخاص بمؤسستك، كما لا يمكنك من خلالها إضافة أو حذف جهات الاتصال يدويا. خانة البحث (Find)تسمح لك بالبحث عن مستخدم معين في القائمة.

| (ii) Contacts                         | Classmates | School (1) |                                       |
|---------------------------------------|------------|------------|---------------------------------------|
| PI                                    |            |            |                                       |
| All Horizon Wimba (8/54)              |            |            |                                       |
| Annette Jones                         |            |            | i i i i i i i i i i i i i i i i i i i |
| O Luis Cruz                           |            |            | ĕ                                     |
| Paul Lewis                            |            |            | õ                                     |
| <ul> <li>Scott Smit</li> </ul>        | h          |            |                                       |
| <ul> <li>Steve Kann</li> </ul>        |            |            | •                                     |
| <ul> <li>Tyron Sing</li> </ul>        | h          |            | 0                                     |
| S Eve Leopo                           | bld        |            | 0                                     |
| Steven Montano                        |            | •          |                                       |
| <ul> <li>Aaron Bon</li> </ul>         | nd         |            | •                                     |
| Admin Use                             | er 🛛       |            | 0                                     |
| <ul> <li>Adrien De Georges</li> </ul> |            | 0          |                                       |
| <ul> <li>Amaury Noirclere</li> </ul>  |            |            | 0                                     |
| 😑 Annie Che                           | chitelli   |            | 0 -                                   |

#### تبويب مدرسة

#### School Tab

يحتوي هذا التبويب جهات اتصال وضعتها المؤسسة لمساعدتك في حال رغبتك بالاستفسار عن امر معين. وقد يشمل هذا التبويب على بعض الجهات في مؤسستك مثل: مكاتب الحرم الجامعي، وخدمات المكتبة، وتقديم المشورة الأكاديمية، أو أي جهات أخرى يمكن ان تضعها المؤسسة لتجعل عملية التواصل أكثر سهولة. وفي حال كان هناك جهة اتصال متوفرة سيظهر لك رقم على التبويب. خلال هذا التبويب تظهر جهات الاتصال وبجانبها ايقونة الساعات المكتبية <sup>هي</sup> وفي هذه الحالة بإمكانك التواصل مع جهة الاتصال. وعند انتهاء الساعات المكتبية لهذه الخدمة سوف يظهر رمز غير متوفر حاليا ه

جهات الاتصال في هذا التبويب أيضا لا يمكنك الإضافة او الحذف او التعديل عليها وذلك لان التعديل فقط يكون من مدير نظام Blackboard IM في مؤسستك.

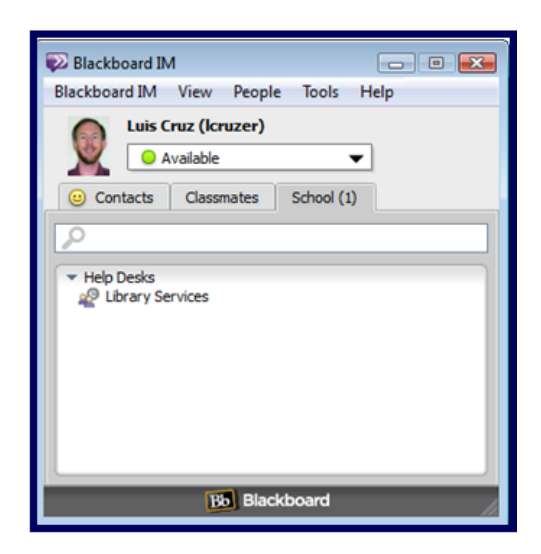

## شريط الحالات

#### **Status Bar**

يظهر لك هذا الشريط حالة الاتصال الخاصة بك. حيث يتمكن لمستخدمينBlackboard IM رؤية هذه الحالة. بإمكانك استخدامها لإشعار جهات الاتصال لديك ما تقوم به وذلك في حالة ما إذا كان الوقت جيد ليتمكنوا بالاتصال بك او لا. بإمكان أيضا تخصيص رسائل الحالة حيث يمكن حفظها واستخدامها في المستقبل وذلك بالنقر فوق تحرير رسائل الحالة (Edit Status Messages) لإنشاء حالة مخصصة لك.

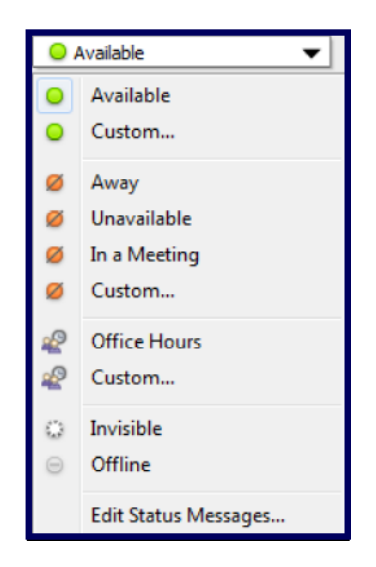